# 初阳土方车辆计数器初阳计数器土石方车辆计数器

| 产品名称 | 初阳土方车辆计数器初阳计数器土石方车辆计数<br>器 |
|------|----------------------------|
| 公司名称 | 兰州国辰智能科技有限公司               |
| 价格   | .00/台                      |
| 规格参数 | 初阳:见简介<br>-:-<br>:         |
| 公司地址 | 甘肃省兰州市城关区雁儿湾路426号          |
| 联系电话 | 13088786804 13088786804    |

# 产品详情

《初阳(ETC)车辆自动计数系统》包括初阳(ETC)不停车自动计数设备、初阳车辆计数管理系统 (电脑端安装)、初阳车辆计数手机实时查询APP(管理层手机上安装),做到随时、随地实时 查看车辆运输工作量(运输次数、时间、图片),使得运输计数数据可追溯,堵住计数漏洞,为 企业节省人员,提高工作效率与管理水平,增加企业利润。(没有网络信号也可使用,详情请致 电咨询)

一、ETC车辆自动计数系统(不停车计数)

本产品是工业计数机器人,全工业级,全野外使用产品,稳定可靠,防雨,防尘,耐高低温, 24小时不间断连续稳定工作。

1.<u>设备组成</u>

<u>2.系统组成</u>

(网络版拓扑图)

<u> 整机特性:</u>

#### <u>产品优点</u>

1) 系统采用工业级嵌入式系统设计,可24小时连续运行不间断使用,100%稳定可靠,100% 计数准确,整个系统采用12V直流电源供电。

2) 具有AI人工智能功能, 空车重车AI机器程序自动分析。

3)现场控制柜接线方式全部采用航空插座连接,安装方便,连接可靠,方便移动。每个设备对 应一个航空插座,不会接错。

4)现场控制柜主机采用工业级嵌入式触摸屏系统,稳定可靠,功耗低,发热低,无风扇(减少 控制柜里的灰尘),且工业级嵌入式系统支持直接加电、断电开关机,系统不崩溃,数据不丢失 。(区别其他厂家使用民用电脑,电脑需要风扇来散热,工地现场灰尘大,风扇将灰尘吸入控制 ,控制柜就会很多灰尘;而且其他厂商使用的是windows系统,系统不支持直接断电关机,直接 断电关机会造成系统崩溃,数据丢失!)5)系统24小时自动录像,车辆经过时自动读取车辆电 子标签,自动抓拍车辆图片,车号,图片,车辆通过时间一一对应保存。6)车辆通过时,自动 在LED屏上显示该车辆的司机编号、当天当班通过的次数;7)车辆通过时每台车辆自动拍摄 一张高清照片,可清楚分辨车辆外观和装载量(是否满载,或空载),通过时间同步保存。

8)图片和数据保存在工业级嵌入式系统中,系统容量32G;录像数据单独保存在32G的存储卡内,自动循环录像。

9)单机版,定期通过U盘将图片和数据导入管理电脑主机。

10) 局域网版, 云服务版, 系统自动上传图片和数据, 如果网络中断, 数据在本地控制柜里保存, 网络恢复后自动传输到管理电脑主机。

11)可以设置允许的最小重复刷卡间隔,防止同一张卡在间隔时间内重复刷卡;12)系统可进 行明细数据查询、按工区统计、按司机编号统计、按物料统计,按设备号统计,按设备号司机编 号统计等多种统计报表与报表打印和EXCEL数据表格导出。

13)运输车司机可用手机号直接注册登录挖运宝APP,运输车每通过ETC机器人一次,挖运宝会 有提示消息,司机也可直接看明细,每车都有抓拍图片,数据透明化,方便管理。

## <u>二、计数管理软件</u>

软件专为矿山车辆自动计数而开发,专业、方便,实用。可按任意时间段、车号、工区、车 主、设备号等各种条件查询运输明细数据,自动生成按车辆统计、按工区统计、按司机编号统计 、按物料统计,按设备号统计,按设备号司机编号统计等各种统计报表,支持直接打印,导出成 EXCEL表格。

### <u>1.设备远程管理</u>

点击设备管理,今天设备管理界面,左边显示所有ETC计数设备,在线的设备会蓝色显示,点击 设备可以远程设置设备参数,刷卡间隔时间,设备所属工区等等,不要去现场设备设置,在办公

#### 2.AI人工智能空车重车图像自动分析

点击空车AI筛选,进入空车自动筛选界面。具有AI公司的设备,管理端在接收传输的图片时自动对图片进行空车重车AI智能分析,也可再次点击开始按钮再次对图片数据进行分析,如下图:

3. 明细数据查询

抓拍图片查看:

可以通键盘左()、右()键快速查看过车记录。

<u>4.月统计表</u>

在一张表上显示每个车辆每天的运输次数,以及每天的总运输次数,如上图。

#### <u>5.按车辆统计</u>

所有统计查询,均可直接点击打印按钮进行打印,如下图:

#### <u>6.按工区统计</u>

点击"现场管理"的"按工区统计",在弹出的窗体里选择要统计的时间段后,点击"统计"按 钮即可,如下图:

双击行,也可以查看该工区的详细运输记录,方便,快捷。

### <u>7.按车号、工区统计</u>

点击"现场管理"的"按车号、工区统计",在弹出的窗体里选择要统计的时间段后,点击"统 计"按钮即可,如下图:

#### <u>8.按驾驶员统计</u>

点击"现场管理"的"按驾驶员统计",在弹出的窗体里选择要统计的时间段后,点击"统计"

按钮即可,如下图:

双击行,可以查看该驾驶员的明细运输记录。

9.按车驾驶员、班次统计

点击"现场管理"的"按驾驶员、班次统计",在弹出的窗体里选择要统计的时间段后,点击" 统计"按钮即可,如下图:

双击行,可以查看该驾驶员该班次的明细运输记录。可以选择指定驾驶员、班次,统计指定驾驶员和班次的过车记录

10.按驾驶员、班次、工区统计

点击"现场管理"的"按驾驶员、班次统计",在弹出的窗体里选择要统计的时间段后,点击" 统计"按钮即可,如下图:

双击行,可以查看该驾驶员、该班次、该工区的明细运输记录。可以选择指定驾驶员、班次、工区,统计指定驾驶员和班次的过车记录。

#### <u>11.按设备号统计</u>

点击"现场管理"的"按设备号统计",在弹出的窗体里选择要统计的时间段后,点击"统计" 按钮即可,如下图:

双击行,可以查看终端的明细运输记录。

12.按设备号、车号统计

点击 " 现场管理 " 的 " 按终端好、车号统计 " ,在弹出的窗体里选择要统计的时间段后,点击 " 统计 " 按钮即可,如下图:

## 三、手机实时查询APP(苹果、安卓手机都有APP查询系统)

<u>1.手机登录界面</u>

2.手机实时查询界面

对应查看图片:

<u>3.手机按车辆统计界面:</u>

4. 按工区查询

四、<u>挖运宝APP</u>

1.手机登录界面(每个运输车司机用自己手机号注册挖运宝APP)

2.用户绑定界面(用户选择绑定运输车或者挖土机)

如果是运输车司机,则直接绑定运输车

如果是挖土机司机,则直接绑定挖土机

3.运输车通过ETC计数时,司机手机APP实时提示计数成功

运输车每计数一车,挖运宝APP后台会有一条小提示,点击查看运输记录会出现每车货物的详细 信息(如下):

4.司机可查看运输详细记录